## 北科系統 重補修成績登錄 操作說明

一、登入北科系統後,點選:(5)重補修系統(教師)

| ▲ 使用者個人資訊           |     |                          |                |
|---------------------|-----|--------------------------|----------------|
| 機關學校:國立西螺高級農工職業學校 使 | 用者名 | 稱:                       | 使用者角色:教師       |
|                     |     | <ul><li>i 轰练公告</li></ul> |                |
|                     |     |                          |                |
| (1) 學務系統(教師)        |     | 1 2 3                    | 4 5 10 » 1     |
| (2) 班級幹部管理系統(教師)    |     | 日期                       | 標題             |
| (3) 輔導系統(教師)        |     | 110/9/8                  | 洜統作業時間調整公<br>告 |
| (4) 成績系統(教師)        |     |                          |                |
| (5) 重補修系統(教師)       |     | 110/9/7                  | 洜統臨時維修公告       |
| (6)新學生學習歷程系統        |     | 110/8/31                 | 洜統作業時間調整公<br>告 |
|                     |     | 110/8/26                 | 系統緊急維修公告       |

二、如:目前是109 學年度,下學期與暑假。請點選:<mark>選擇</mark>,進入後,點選:登錄成績

| @ 重補修管理系統 Retake Course Management System                                                                                                    | 1                     |
|----------------------------------------------------------------------------------------------------|-----------------------|
| 10109誊                                                                                                    | 美純 老師 您好  109學年度 第2學期 |
| 查詢已建立之重補修大綱 - 學年度: 109 ✔ 學期: 下學期與暑假 ✔                                                                                                    | 系統操作手冊: <u>(数</u> 算)  |
| 重補修大綱                                                                                                    | 動作                    |
| 109學年度下學期、暑假 109學年度,北科系统,高1學生(日)<br>重修日期時間:110/07/23 00:00:00 ~ 110/09/28 00:00:00 選課日期時間:110/07/12 00:00:00 ~ 110/07/15 12:00:00<br>成績輸入時間:110/07/23 00:00:00 ~ 110/09/28 00:00:00 查詢成績時間:110/10/01 00:00:00 ~ | 選擇                    |
|                                                                                                    |                       |

| 重補修管                   | 瓕    | 系                  | 統 Retal               | ke Co       | urse             | Manage                              | me              | nt S | Sys     | tem       |      |             |
|------------------------|------|--------------------|-----------------------|-------------|------------------|-------------------------------------|-----------------|------|---------|-----------|------|-------------|
| 2                      |      |                    | a Millon              | 109學年度      | を<br>下学期、著<br>一部 | <sub>假</sub> 109 <sup>要</sup> 年度,北部 | <sup>科系統,</sup> | 高1學生 | E(日) 10 | 109 曾美純 老 | 師 您好 | 109學年度 第2學期 |
| 登錄成5<br>查論編研資料         | 一授課期 | <b>圧級一</b><br>↓開放時 | 辑号 · 2021/07/23 00:00 | ~ 2021/09/2 | 3.00:00          | LAN 1-74 1                          | iy.             |      |         |           |      |             |
| dina collina collina   | 序號   | 課號                 | 編班名稱                  | 校部選修        | 課程編碼             | 課程名稱                                | 階段              | 學分   | 時數      | 上課教室      | 備註   | 操作          |
| sundifiers sundifiers  | 1    | 761                | 1一上國語文4(綜 實)          | 部定必修        | A090001          | 國語文                                 | 1               | 3.0  | 3       |           |      | 名單          |
|                        | 2    | 762                | 1一上國語文4(綜 寶)          | 部定必修        | A090001          | 國語文                                 | 1               | 3.0  | 3       |           |      | 名單          |
| dihar seldihar seldiha | 3    | 763                | 1一上國語文4(綜 寶)          | 部定必修        | A090052          | 國語文                                 | 1               | 3.0  | 3       |           |      | 名單          |
| sachter sachter        | 4    | 764                | 1一上國語文4(綜 實)          | 部定必修        | A090105          | 國語文                                 | 1               | 4.0  | 4       |           |      | 名單          |

## 三、勾選相同編班名稱,再點選:查詢。進行成績輸入畫面來輸入成績。

- 注意:1.因北科系統,無合班開班的資料結構,所以會呈現出分散的各班級課程代碼,如一 上國文,會由許多個班級的一上國文,所以名單是分散的。
  - .可查看編班名稱並將同一編班名稱勾選☑:再點選查詢,就可以一起輸入成績。
  - 3. 編班名稱,最前面的數字,是:本校開班的編號。
  - 4. 若學生名單上顯示: 重修, 請給與 60 分。若是補修, 請給與正常的成績, 如 76 分。 正常來說, 補修是依目前教師給的成績。但重修, 最多就是 60 分。
  - 5. 繳費狀態:與實際繳費無關。 系統全部開放為已繳費狀態,教師才能輸入成績。最 後若確定學生不繳費,會由註冊組移除已輸入成績。
  - 6. 若教師輸入名單中, 無點名單上的學生, 請告知註冊組查明及更正。(可能弄錯了)

| 首頁<br>登錄成績<br>查詢編班                                                                          | ·<br>[資料]                                                                                                    | ╻╋                                                                                                    | 級                                                                                           | 2                                                                      |                                                                                                    |                                                                                                    | 登                                                                                                    | 錄成績                                                                                                    | l                                         |                                                                                                  |                                                                                                    |
|---------------------------------------------------------------------------------------------|----------------------------------------------------------------------------------------------------|----------------------------------------------------------------------------------------------------|---------------------------------------------------------------------------------------------|------------------------------------------------------------------------|----------------------------------------------------------------------------------------------------|----------------------------------------------------------------------------------------------------|----------------------------------------------------------------------------------------------------|----------------------------------------------------------------------------------------------------|-------------------------------------------|--------------------------------------------------------------------------------------------------|----------------------------------------------------------------------------------------------------|
| a <b>n e<sup>le n</sup>e a</b> r                                                            | sund <sup>124</sup> de s                                                                                                    | 成績輸<br>査詢                                                                                                    | <sub>利</sub> 放時間                                                                            | 5 : 2022                                                               | 2/07/22 00:00 ~ 2022/09/2                                                                                                    | 26 23:59                                                                                                    |                                                                                                    |                                                                                                    |                                           |                                                                                                  |                                                                                                    |
|                                                                                             | liniy n                                                                                                    |                                                                                                    | 家號                                                                                          | 課號                                                                     | 編班名稱                                                                                                    | 校部選修                                                                                                    | 課程編碼                                                                                                    | 課程名稱                                                                                                    | 階段                                        | 學分                                                                                               | 時數                                                                                                    |
|                                                                                             | 2                                                                                                    |                                                                                                    | 1                                                                                           | 5049                                                                   | 59資訊科技2(技 廣)                                                                                                    | 部定必修                                                                                                    | A090062                                                                                                    | 資訊科技                                                                                                    | 1                                         | 2.0                                                                                              | 2                                                                                                    |
| a <b>n e se</b> ta a                                                                        | s <b>uu</b> s <sup>kall</sup> es                                                                                                    |                                                                                                    | 2                                                                                           | 5047                                                                   | 58資訊科技2(綜)                                                                                                    | 部定必修                                                                                                    | A090115                                                                                                    | 資訊科技                                                                                                    | 1                                         | 2.0                                                                                              | 2                                                                                                    |
|                                                                                             |                                                                                                    |                                                                                                    | 3                                                                                           | 5050                                                                   | 59資訊科技2(技 廣)                                                                                                    | 部定必修                                                                                                    | A090205                                                                                                    | 資訊科技                                                                                                    | 1                                         | 2.0                                                                                              | 2                                                                                                    |
|                                                                                             |                                                                                                    |                                                                                                    | 4                                                                                           | 5051                                                                   | 59資訊科技2(技 廣)                                                                                                    | 部定必修                                                                                                    | A090337                                                                                                    | 資訊科技                                                                                                    | 1                                         | 2.0                                                                                              | 2                                                                                                    |
|                                                                                             | 5                                                                                                    |                                                                                                    | 5                                                                                           | 5052                                                                   | 59資訊科技2(技 賽)                                                                                                    | 部定必修                                                                                                    | A090463                                                                                                    | 資訊科技                                                                                                    | 2                                         | 2.0                                                                                              | 2                                                                                                    |
| 5 A C                                                                                       |                                                                                                    |                                                                                                    | 6                                                                                           | 5053                                                                   | 59資訊科技2(技 賽)                                                                                                    | 部定必修                                                                                                    | A100050                                                                                                    | 資訊科技                                                                                                    | 1                                         | 2.0                                                                                              | 2                                                                                                    |
|                                                                                             | Maga                                                                                                    |                                                                                                    | 7                                                                                           | 5048                                                                   | 58資訊科技2(綜)                                                                                                    | 部定必修                                                                                                    | A100085                                                                                                    | 資訊科技                                                                                                    | 1                                         | 2.0                                                                                              | 2                                                                                                    |
| e 313                                                                                       | 1 W. 25                                                                                                    |                                                                                                    | 8                                                                                           | 5054                                                                   | 59資訊科技2(技 賽)                                                                                                    | 部定必修                                                                                                    | A100111                                                                                                    | 資訊科技                                                                                                    | 2                                         | 2.0                                                                                              | 2                                                                                                    |
| 108.7                                                                                       | ※ 繳費狀態為未繳費:                                                                                                    | 則不能輸入成                                                                                                    | 績                                                                                           |                                                                        |                                                                                                    | 及格                                                                                                    | ······································                                                                                                    | 重修補                                                                                                    |                                           |                                                                                                  | 2                                                                                                    |
| ·<br>班級學生:<br>※ 分數符<br>※ 缴费狀                                                                | <ul> <li>※ 繳費狀態為未繳費</li> <li>序號</li> <li>研級名組</li> <li>·列表: 儲存</li> <li>F號表示,C:補</li> <li>(精為未繳費)     </li> </ul>                                                                                                    | 則不能輸入成<br>解 座號<br>琴編輯<br>考、M:重                                                                                | 績<br>虹<br>(取)<br>()<br>()<br>()<br>()<br>()<br>()<br>()<br>()<br>()<br>()<br>()<br>()<br>() | :名<br>消編詛<br>ヽ*:不                                                      | 上學期 下學期 辱                                                                                                    | 及格                                                                                                    | 儒                                                                                                    | 重修袖<br>重/                                                                                                    | <sup>補修</sup><br>這裡作<br>重修可               | <sup>操作</sup><br>會顯デ<br>或補修                                                                      | 2<br>2<br>下:<br>多。                                                                                                    |
| ·<br>·<br>·<br>·<br>·<br>·<br>·<br>·<br>·<br>·<br>·<br>·<br>·<br>·<br>·<br>·<br>·<br>·<br>· | <ul> <li>※ 繳費狀態為未繳費</li> <li>序號 班级名和</li> <li>·列表: 儲存</li> <li>·列表: 保存</li> <li>· · · · · · · · · · · · · · · · · · ·</li></ul>                                                                                                    | 則不能輸入成<br>解 座號<br>子編輯<br>考、M:重<br>希助入成網<br>座號                                                                 | 續<br>虹<br>取                                                                                 | :名<br>┐<br>済<br>編<br>盟<br>、<br>*:不<br>7<br>:名                          | 上學期     下學期     勇       ·及格註記       ·最後,請記名       上學期     下學期                                                                                                    | eradá<br>□<br>异儲存。<br>□<br>□<br>□<br>□<br>□<br>□<br>□<br>□<br>□<br>□<br>□<br>□<br>□<br>□<br>□<br>□<br>□<br>□<br>□                                                                                                    | ·<br>···                                                                                                    | 重修補     重/       5                                                                                                    | <sup>補修</sup><br>這裡<br>1<br>重修<br>考成<br>集 | <sup>操作</sup><br>會顯元<br>或補能                                                                      | 2<br>2<br>二<br>二<br>、<br>・<br>。<br>補修                                                                                                    |
| 班級學生<br>※ 分數符<br>※ 繳費狀<br>序號<br>01                                                          | <ul> <li>※ 繳費狀態為未繳費</li> <li>序號 班級名和</li> <li>列表: 備存</li> <li>野號表示, C:補</li> <li>就表示, 就費則不</li> <li>班級名稱</li> <li>高一忠</li> </ul>                                                                                                    | 則不能輸入成                                                                                                    | 續<br>姓<br>取注<br>私<br>客<br>報                                                                 | <ul> <li>済</li> <li>満編重</li> <li>、*:不</li> <li>7</li> <li>済</li> </ul> | 上學期     下學期     學       ·及格註記       ·最後,請記作       ·上學期     下學期       *30.00     -                                                                                                    | <sup>፼</sup> 年成績 及橋<br>。<br>-<br>-<br>-<br>-<br>-<br>-<br>-<br>-<br>-<br>-<br>-<br>-<br>-<br>-<br>-<br>-<br>-<br>-                                                                                                    | ····································                                                                                                    | 重修補<br><u>重</u> /<br>5<br>重修成績                                                                                                    | <sup>補修</sup><br><u>這裡作</u><br>重修補<br>考成績 | <sub>操作</sub><br>會顯元<br>或補催                                                                      | 2<br>2<br>2<br>不<br>:<br>*<br>*<br>*                                                                                                    |
| 班級學生:<br>※ 分數符<br>※ 繳費狀<br>序號<br>01<br>02                                                   | <ul> <li>※ 繳費狀態為未繳費</li> <li>序號 班級名組</li> <li>列表: 儲存</li> <li>舒號表示, C:補</li> <li>就表示, C:補</li> <li>就表示就費則不</li> <li>班級名網</li> <li>高一忠</li> <li>高一忠</li> </ul>                                                                                                    | 則不能輸入成                                                                                                    | 結<br>取)<br>取)<br>客<br>長                                                                     | :ă<br>┐<br>済<br>編<br>ҵ<br>て<br>済<br>名                                  | 上學期     下學期     專       ·汉格註記       ·最後,請記律       ·上學期     下學期       *30.00     -                                                                                                    | B年成績<br>→ □<br>→ □<br>→ □<br>→ □<br>→ □<br>→ □<br>→ □<br>→ □                                                                                                    | ····································                                                                                                    | 重修補<br>重/ 重修成結                                                                                                    | <sup>補修</sup><br>這裡的<br>重修補<br>考成績        |                                                                                                  | 2<br>2<br>2<br>下:<br>。<br>個修                                                                                                    |
| 班級學生:<br>※分數符<br>※繳費狀<br>序號<br>01<br>02<br>03                                               | <ul> <li>※ 繳費狀態為未繳費</li> <li>序號 班级名和</li> <li>列表: 備存</li> <li>預読表示, C:補</li> <li>代態為未繳費則不</li> <li>班级名稱</li> <li>高一忠</li> <li>高一忠</li> <li>高一忠</li> <li>高一忠</li> <li>高一忠</li> <li>高一忠</li> </ul>                                                                                                    | 則不能輸入成                                                                                                    | 續<br>取<br>定<br>客<br>史                                                                       | 治<br>消編輯<br>、*:不<br>了<br>名                                             | 上學期     下學期     勇       ·沒格註記       最後,請記名       上學期     下學期       *30.00     -       輸入成績:                                                                                                    | B年成績<br>●<br>子儲存。<br>■<br>早年成績<br>*30.00                                                                                                    | ·····································                                                                                                    | 重修補     重/       重修成績                                                                                                    | <sup>補修</sup><br>這裡的<br>重修補<br>考成集        |                                                                                                  | 2<br>2<br>2<br>不<br>*<br>*<br>*<br>*<br>*<br>*<br>*                                                                                                    |
| 班級學生<br>※ 分數符<br>※ 繳費狀<br>の1<br>02<br>03<br>04                                              | <ul> <li>※ 繳費狀態為未繳費</li> <li>序號 班級名和</li> <li>列表: 備存</li> <li>野號表示, C:補</li> <li>就表示, C:補</li> <li>就表示, C:補</li> <li>工級名稱</li> <li>高一忠</li> <li>高一忠</li> <li>高一忠</li> <li>高一忠</li> <li>高一忠</li> <li>高一忠</li> <li>高一忠</li> </ul>                                                                                                    | 則不能輸入成<br># 座號<br>子編輯<br>考、M:重<br>希能輸入成編<br>座號<br>06<br>07<br>15<br>21                                        | 績<br>虹<br>取<br>を<br>を<br>を                                                                  | :名<br>)消編盟<br>↓*:不<br>7<br>:名                                          | 上學期     下學期     昼       □     □       □     □       □     □       □     □       □     □       □     □       □     □       □     □       □     □       □     □       □     □       □     □       □     □       □     □       □     □       □     □       □     □       □     □       □     □       □     □       □     □       □     □       □     □       □     □       □     □       □     □       □     □       □     □       □     □       □     □       □     □       □     □       □     □       □     □       □     □       □     □       □     □       □     □       □     □       □     □       □     □       □     □       □     □       □     □ <td>B年成績 ○日本人類 ○日本人類 ○</td> <td>□ 重修成绩 及格需 求成结 40.00 0.00 6 輸</td> <td><ul> <li>重修補</li> <li>重/</li> <li>重修成績</li> <li>「「」」」</li> <li>「」」」</li> <li>「」」」</li> <li>「」」」</li> <li>「」」」</li> <li>「」」」</li> <li>「」」」</li> </ul></td> <td><sup>補修</sup><br/>這裡的<br/>重修補<br/>考成績</td> <td></td> <td>2       2       2       2       1       i       i    &lt;</td> | B年成績 ○日本人類 ○日本人類 ○ | □ 重修成绩 及格需 求成结 40.00 0.00 6 輸                                                                                                    | <ul> <li>重修補</li> <li>重/</li> <li>重修成績</li> <li>「「」」」</li> <li>「」」」</li> <li>「」」」</li> <li>「」」」</li> <li>「」」」</li> <li>「」」」</li> <li>「」」」</li> </ul>                                                                                                    | <sup>補修</sup><br>這裡的<br>重修補<br>考成績        |                                                                                                  | 2       2       2       2       1       i       i    <                     |
| 班級學生:<br>※ 分數符<br>※ 繳費狀<br>序號<br>01<br>02<br>03<br>04<br>05                                 | <ul> <li>※ 繳費狀態為未繳費</li> <li>序號 班級名稱</li> <li>列表: 儲存</li> <li>野號表示, C:補</li> <li>就表示, C:補</li> <li>就表, 總費則不</li> <li>班級名稱</li> <li>高一忠</li> <li>高一忠</li> <li>高一忠</li> <li>高一忠</li> <li>高一忠</li> <li>高一忠</li> <li>高一忠</li> <li>高一忠</li> <li>高一忠</li> <li>高一忠</li> </ul>                                                                                                    | 則不能輸入成<br>F 編 望<br>考、M:重<br>能輸入成績<br>座號<br>06<br>07<br>15<br>21<br>30                                         |                                                                                             | ≍<br>消編詛<br>、*:不<br>了<br>:名                                            | 上學期     下學期     勇       ·Z格註記       最後,請記律       上學期     下學期       *30.00     -       輸入成績:       註:若是重修       入超過 60 皆」                                                                                                    | ·<br>·<br>·<br>·<br>·<br>·<br>·<br>·<br>·<br>·<br>·<br>·<br>·<br>·                                                                                                    | · ■ ■ ● ● ● ● ● ● ● ● ● ● ● ● ● ● ● ● ●                                                                                                    | <ul> <li>重修補</li> <li>重/</li> <li>重修成績</li> <li>「「」」」</li> <li>「」」」</li> <li>「」」」</li> <li>「」」」</li> <li>「」」」</li> <li>「」」」</li> <li>「」」」</li> <li>「」」」</li> <li>「」」」</li> </ul>                                                                                                    | <sup>補修</sup><br>這裡的<br>重修補<br>考成績        |                                                                                                  | 2       2       2       2       2       2       2       2       2       2       2       2       2       2       2       2       2       2       2       2       2       2       2       2       2       2       2       2       2       2       2       2       2       2       2       2       2       2       2       2       2       2       2       2       2       2       2       2       2       2       2       2       2       2       2       2       2       2       2       2       2       2       2       2       2       2       2       2    <                     |
| 班級學生:<br>※分數符<br>※ 繳費狀<br>月<br>號<br>01<br>02<br>03<br>04<br>05<br>06                        | <ul> <li>※ 繳費狀態為未繳費</li> <li>序號 班級名組</li> <li>列表: 儲存</li> <li>野號表示, C: 補:</li> <li>(慧為未繳費則不</li> <li>班級名組</li> <li>西忠</li> <li>高一忠</li> <li>高一忠</li> <li>高一忠</li> <li>高一忠</li> <li>高一忠</li> <li>高一忠</li> <li>高一忠</li> <li>高一忠</li> <li>高一七</li> </ul>                                                                                                    | 則不能動入成<br>単 座號<br>等 M:重<br>考 M:重<br>の6<br>07<br>15<br>21<br>30<br>02                                          |                                                                                             | :ă<br>)満編輯<br>、*:不<br>了<br>:ă                                          | 上學期     下學期     勇       ·汉格註記     -       最後,請記律       上學期     下學期       *30.00     -       輸入成績:       註:若是重修       入超過60皆」       之。(此可日)                                                                                                    | 及橋       日本成績       子儲存。       単年成績       *30.00       ・,若教師       ス 60 分計       ふへ 60 く                                                                                                    | ···· ■ 重修成结<br>及格需<br>求成结<br>40.00<br>40.00<br>0.00<br>0.00<br>0.00<br>0.00<br>0.00                                                                                                    | 重修補         重/           重修成績         「           「         「           「         「           「         「           「         「           「         「           「         「           「         「           「         「           「         「           「         「           「         「           「         「           「         「           「         「           「         「           「         「                                                        | ·····································     |                                                                                                  | 2       2       2       2       1       *       *       *       *       *       *       *       *       *       *       *       *       *       *       *       *       *       *       *       *       *       *       *       *       *       *       *       *       *       *       *       *       *       *       *       *       *       *       *       *       *       *       *       *       *       *       *       *       *       *       *       *       *       *       *       *       *       *       *       *       *       *       *    <                     |
| 班級學生:<br>※ 分數符<br>※ 繳費狀<br>の1<br>02<br>03<br>04<br>05<br>06<br>07                           | <ul> <li>※ 繳費狀態為未繳費</li> <li>序號 班級名稱</li> <li>列表: 備存</li> <li>5號表示, C:補</li> <li>就表示, C:補</li> <li>就表示, C:補</li> <li>1. (基本)</li> <li>1. (基本)</li> <li>1. ((A)</li> <li>1. ((A)</li> <li>1. ((A)</li> <li>1. ((A)</li> <li>1. ((A)</li> <li>1. ((A)</li> <li>1. ((A)</li> <li>1. ((A)</li> <li>1. ((A)</li> <li>1. ((A)</li> <li>1. ((A)</li> <li>1. ((A)</li> <li>1. ((A)</li> <li>1. ((A)</li> <li>1. ((A)<td>則不能輸入成</td><td></td><td>≍а<br/>)消編詛<br/>(**:不<br/>(7)<br/>(3)</td><td>上學期     下學期     勇       辺格註記     最後,請記代       上學期     下學期       *30.00     -       輸入成績:     :       註:若是重修     入超過60皆」       之。(也可只要)       エージェー</td><td>○年成績 ○日本人類 ○日本人類 ○</td><td>□ 重修成绩 及格需 求成绩 40.00 10.00 10.00 10.00 10.00 10.00 10.00 10.00 10.00 10.00 10.00 10.00 10.00 10.00 10.00 10.00 10.00 10.00 10.00 10.00 10.00 10.00</td><td><ul> <li>重修補</li> <li>重/</li> <li>重修成績</li> <li>「「」」」</li> <li>「」」」</li> <li>「」」」</li> <li>「」」」</li> <li>「」」」</li> <li>「」」」</li> <li>「」」」</li> <li>「」」」</li> <li>「」」」</li> <li>「」」」</li> <li>「」」」</li> <li>「」」」</li> <li>「」」」</li> <li>「」」」</li> <li>「」」」</li> <li>「」」」</li> <li>「」」」</li> <li>「」」」</li> <li>「」」」</li> <li>「」」」</li> <li>「」」」</li> </ul></td><td>·····································</td><td></td><td>2       2       2       1       ・       ・       ・       ・       ・       ・       ・       ・       ・       ・       ・       ・       ・       ・       ・       ・       ・       ・       ・       ・       ・       ・       ・       ・       ・       ・       ・       ・       ・       ・       ・       ・       ・       ・       ・       ・       ・       ・       ・       ・       ・       ・       ・       ・       ・       ・       ・       ・       ・       ・       ・       ・       ・       ・       ・       ・       ・       ・       ・       ・       ・       ・       ・       ・</td></li></ul> | 則不能輸入成                                                                                                    |                                                                                             | ≍а<br>)消編詛<br>(**:不<br>(7)<br>(3)                                      | 上學期     下學期     勇       辺格註記     最後,請記代       上學期     下學期       *30.00     -       輸入成績:     :       註:若是重修     入超過60皆」       之。(也可只要)       エージェー                                                                                                    | ○年成績 ○日本人類 ○日本人類 ○ | □ 重修成绩 及格需 求成绩 40.00 10.00 10.00 10.00 10.00 10.00 10.00 10.00 10.00 10.00 10.00 10.00 10.00 10.00 10.00 10.00 10.00 10.00 10.00 10.00 10.00 10.00                                                                                                    | <ul> <li>重修補</li> <li>重/</li> <li>重修成績</li> <li>「「」」」</li> <li>「」」」</li> <li>「」」」</li> <li>「」」」</li> <li>「」」」</li> <li>「」」」</li> <li>「」」」</li> <li>「」」」</li> <li>「」」」</li> <li>「」」」</li> <li>「」」」</li> <li>「」」」</li> <li>「」」」</li> <li>「」」」</li> <li>「」」」</li> <li>「」」」</li> <li>「」」」</li> <li>「」」」</li> <li>「」」」</li> <li>「」」」</li> <li>「」」」</li> </ul>                                                                                                    | ·····································     |                                                                                                  | 2       2       2       1       ・       ・       ・       ・       ・       ・       ・       ・       ・       ・       ・       ・       ・       ・       ・       ・       ・       ・       ・       ・       ・       ・       ・       ・       ・       ・       ・       ・       ・       ・       ・       ・       ・       ・       ・       ・       ・       ・       ・       ・       ・       ・       ・       ・       ・       ・       ・       ・       ・       ・       ・       ・       ・       ・       ・       ・       ・       ・       ・       ・       ・       ・       ・       ・                          |
| 班級學生:<br>※ 分數符<br>※ 繳費狀<br>の1<br>02<br>03<br>04<br>05<br>06<br>07<br>08                     | ※ 謝費狀態<br>序號 班級名稱<br>列表:<br>信符<br>野號表示,<br>定:<br>補<br>號表示,<br>號費則不<br>近級名稱<br>高一忠<br>高一忠<br>高一忠<br>高一忠<br>高一一<br>二<br>高一<br>仁<br>二<br>二<br>二<br>二<br>二<br>二<br>二<br>二<br>二<br>二<br>二<br>二<br>二<br>二<br>二<br>二<br>二<br>二                                                                                                    | 則不能輸入成                                                                                                    |                                                                                             | :A<br>)消編里<br>、*:不<br>7<br>(7)<br>(7)                                  | 上學期     下學期     勇       ·Z格註記       最後,請記律       上學期     下學期       *30.00     -       輸入成績:       註:若是重修       入超過60皆」       之。(也可只算       若是「補修」                                                                                                    | Attack       事儲存。       事儲存。       學年成基       *30.00       ·,若教師       次 60 分計       輸入 60 分       (如轉學)                                                                                                    | · ■ ■ ● ● ● ● ● ● ● ● ● ● ● ● ● ● ● ● ●                                                                                                    | 重修補<br>重/                                                                                                    | ·····································     |                                                                                                  | 2       2       2       2       2       2       2       2       2       2       2       2       2       2       2       2       2       2       2       2       2       2       2       2       2       2       2       2       2       2       2       2       2       2       2       2       2       2       2       2       2       2       2       2       2       2       2       2       2       2       2       2       2       2       2       2       2       2       2       2       2       2       2       2       2       2       2       2    <                     |
| 班級學生:<br>※分數符<br>※繳費狀<br>の1<br>の2<br>の3<br>の4<br>の5<br>の6<br>の7<br>の8<br>の9                 | ※ 総費<br>序號 班級名和<br>列表: 備存<br>子號 表示、C:補<br>部費<br>一次<br>一次<br>高一忠<br>高一忠<br>高一忠<br>高一七<br>高一七<br>高一七<br>二<br>二<br>一<br>に<br>二<br>二<br>二<br>二<br>二<br>二<br>二<br>二<br>二<br>二<br>二<br>二<br>二                                                                                                    | 則不能動入成                                                                                                    |                                                                                             | :ă<br>∬編輯<br>、*:不<br>7<br>:Я                                           | 上學期     下學期     勇       没格註記     最後,請記律       最後,請記律       上學期     下學期       *30.00     -       輸入成績:       註:若是重修       入超60皆」       之。(也可只算       若是「補修」       則會以教師輸                                                                                                    | 及橋       書儲存。       學年成基       *30.00       ,若教師       公 60 分計       渝入 60 公       (如轉學)       入的成緣                                                                                                    | ★ 重修成结<br>及格需<br>求成结<br>40.00<br>40.00<br>0.00<br>0.00<br>0.00<br>0.00<br>0.00<br>0                                                                                                    | 重修補         重/           工作         工作           工作         工作 | ·····································     |                                                                                                  | 2         2         2         2         2         2         2         2         2         2         2         2         2         2         2         2         2         2         2         2         2         2         2         2         3         4         5         4         5         6         6         6         6         6         6         6         6         6         6         6         6         6         6         6         6         6         6         6         6         6         6         6         6         6         6         6         <  |
| 班級學生:<br>※ 分數符<br>※ 繳費狀<br>の1<br>02<br>03<br>04<br>05<br>06<br>07<br>08<br>09<br>10         | ※ 総費狀態為未総費<br>序號 班級名稱<br>列表: 備存<br>F號表示, C:補<br>就表示, C:補<br>就表示, C:補<br>了號表示, C:補<br>了<br>成本<br>高一忠<br>高一忠<br>高一忠<br>高一忠<br>高一一<br>に<br>高一一<br>仁<br>高一一<br>仁<br>高一一<br>仁<br>二<br>二<br>二<br>二<br>二<br>二<br>二<br>二<br>二<br>二<br>二<br>二<br>二<br>二<br>二<br>二<br>二<br>二                                                                                                    | 則不能動入成<br>単 座號<br>子編 記<br>考、M:重<br>考、M:重<br>能輸入成網<br>の6<br>07<br>15<br>21<br>30<br>02<br>10<br>19<br>26<br>28 |                                                                                             | ·治<br>消編館<br>・*:不<br>て<br>名                                            | 上學期     下學期     勇       ·汉格註記     一       最後,請記律       上學期     下學期       *30.00     -       輸入成積:     1       輸記:     記過60皆」       之名是「補修」       算錄為重修成                                                                                                    | Attack     Attack       書儲存。       事儲存。       事成集       *30.00       , 若教師       人 60 分計       分一條學       (如轉學)       人。       人。                                                                                                    | <ul> <li>□</li> <li>□</li> <li>■</li> <li>Ø A R</li> <li>求 成績</li> <li>40.00</li> <li>0.00</li> <li>0.00</li> <li>0.00</li> <li>0.00</li> <li>0.00</li> <li>0.00</li> <li>0.00</li> <li>0.00</li> <li>0.00</li> <li>0.00</li> <li>0.00</li> <li>0.00</li> <li>0.00</li> </ul> | 重修補<br>重/                                                                                                    | ·····································     | #<br>#<br>*<br>*<br>*<br>*<br>*<br>*<br>*<br>*<br>*<br>*<br>*<br>*<br>*<br>*<br>*<br>*<br>*<br>* | 2         2         2         2         2         2         11         5         6         6         6         6         6         6         6         6         6         6         6         6         6         6         6         6         6         6         6         6         6         6         6         6         6         6         6         6         6         6         6         6         6         6         6         6         6         6         6         6         6         6         6         6         6         6         6         6         < |